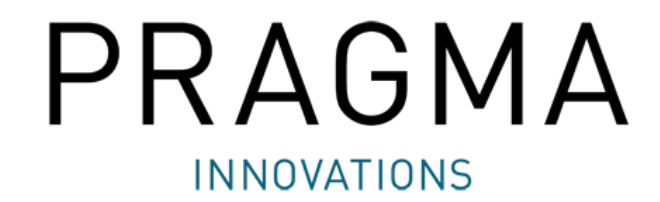

# ARVIGOmoto

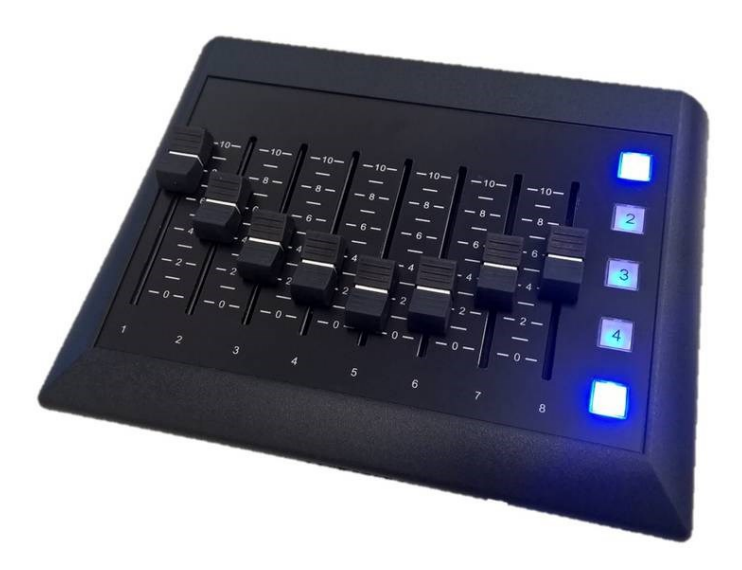

# 1. ARVIGOmoto Setup per Prism / Radius/ Edge

|                                                                                                    | ARVIGO setup Network setup About                                                                                                    |                                                                    |
|----------------------------------------------------------------------------------------------------|----------------------------------------------------------------------------------------------------|--------------------------------------------------------------------|
| Strumento di ricerca,<br>identificazione e<br>connessione dei<br>dispositivi ARVIGO<br>connessi in rete | Find ARVIGOs in network Search Connect Identify Disconnect                                                                                                    | RAGMA                                                              |
| Richiamo delle impostazioni<br>da un dispositivo ABVIGOmoto                                             | ARVIGO Setup<br>Get Settings Heartbeat ID Conne                                                                                                    | beat On/Off: il DSP riconosce se è<br>2sso un ARVIGOmoto oppure no |
| Salvataggio delle impostazioni                                                                          | Button ID                                                                                                    | LED ID                                                             |
| su un dispositivo ARVIGOmoto                                                                            | $ \begin{array}{c ccccccccccccccccccccccccccccccccccc$                                                                                                    |                                                                    |
|                                                                                                    | -4444444-     -444       -22-2-2-2-2-2-2-2-2-2-2-2-2-2-2-2-2-                                                                                                    | Indicare qui gli ID dei paramet                                    |
|                                                                                                    | 1       2       3       4       5       6       7       8         Fader 1       Fader 2       Fader 3       Fader 4       Fader 5       Fader 6       Fader 7       Fader 7         Control-ID             Fader 6       Fader 7       Fader 8         Fader 9       Fader 10       Fader 11       Fader 12       Fader 13       Fader 14       Fader 15       Fader 16         Control-ID | Symetrix da controllare                                            |
|                                                                                                    |                                                                                                    | Selezione modalità single / dual bank:                             |
|                                                                                                    |                                                                                                    | Cincle model automate a LED E same utilizza bili in                |

Single mode: pulsante e LED 5 sono utilizzabili in maniera diretta (Fader 1-8)

*Dual mode*: pulsante 5 riservato per il passaggio da un banco all'altro (Fader 1-8 / Fader 9-16)

## 2. ARVIGOmoto Setup

- a. Cliccare su "Search" per cercare un ARVIGOmoto in rete
- b. Selezionare il dispositivo desiderato e cliccare su "Connect"
- c. Per assicurarsi che la connessione sia stata stabilita con il dispositivo desiderato, cliccare su "Identify".
   I LED 1- 4 lampeggeranno per 5 secondi.
- d. Richiamare le impostazioni del dispositivo con "Get Settings"
- e. Definire i parametri desiderati, indicando gli ID di controllo
- f. Cliccare su "Send Settings" per salvare le impostazioni sull'ARVIGOmoto
- g. Cliccare su "Disconnect" prima di chiudere il programma.

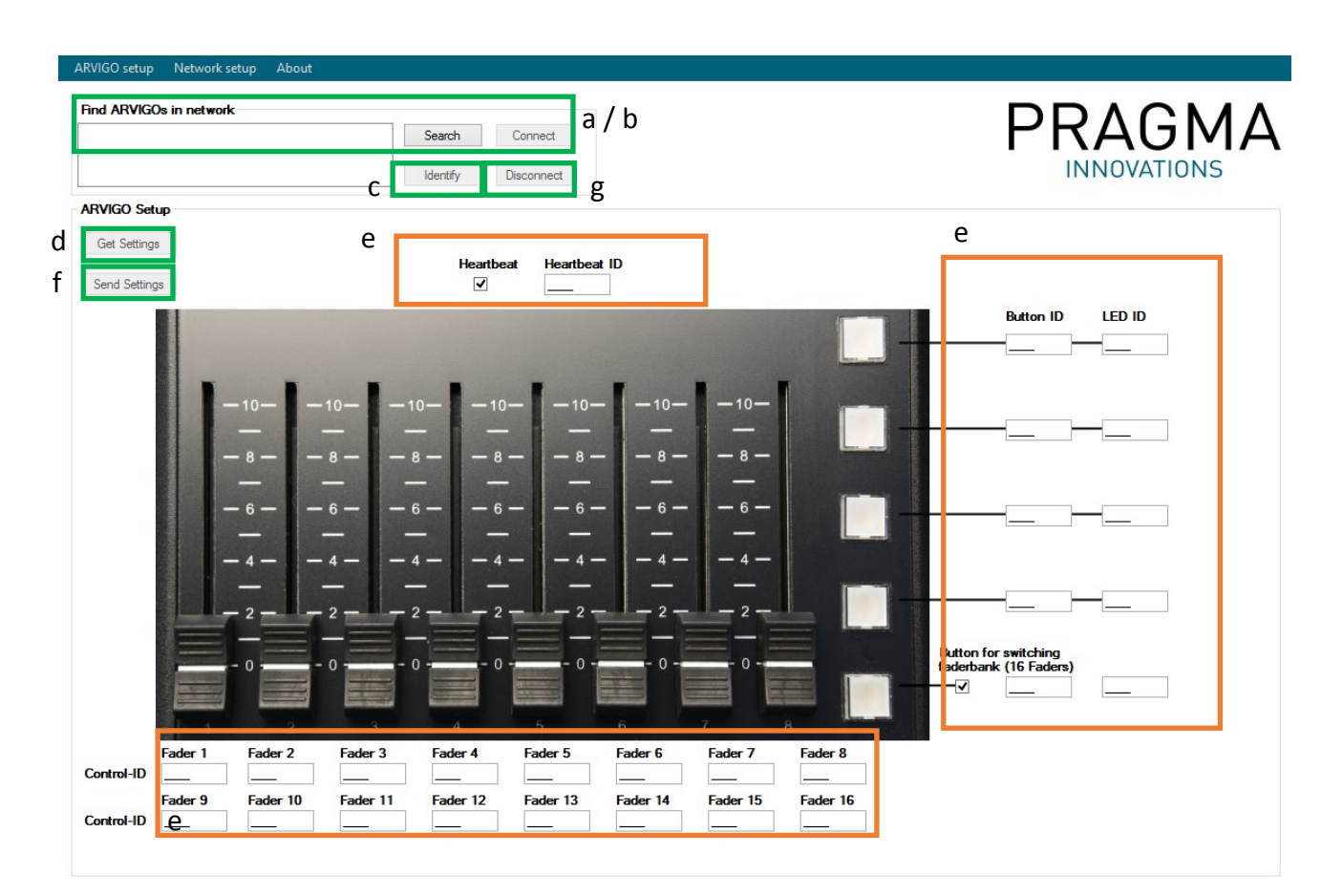

### 3. Network Setup

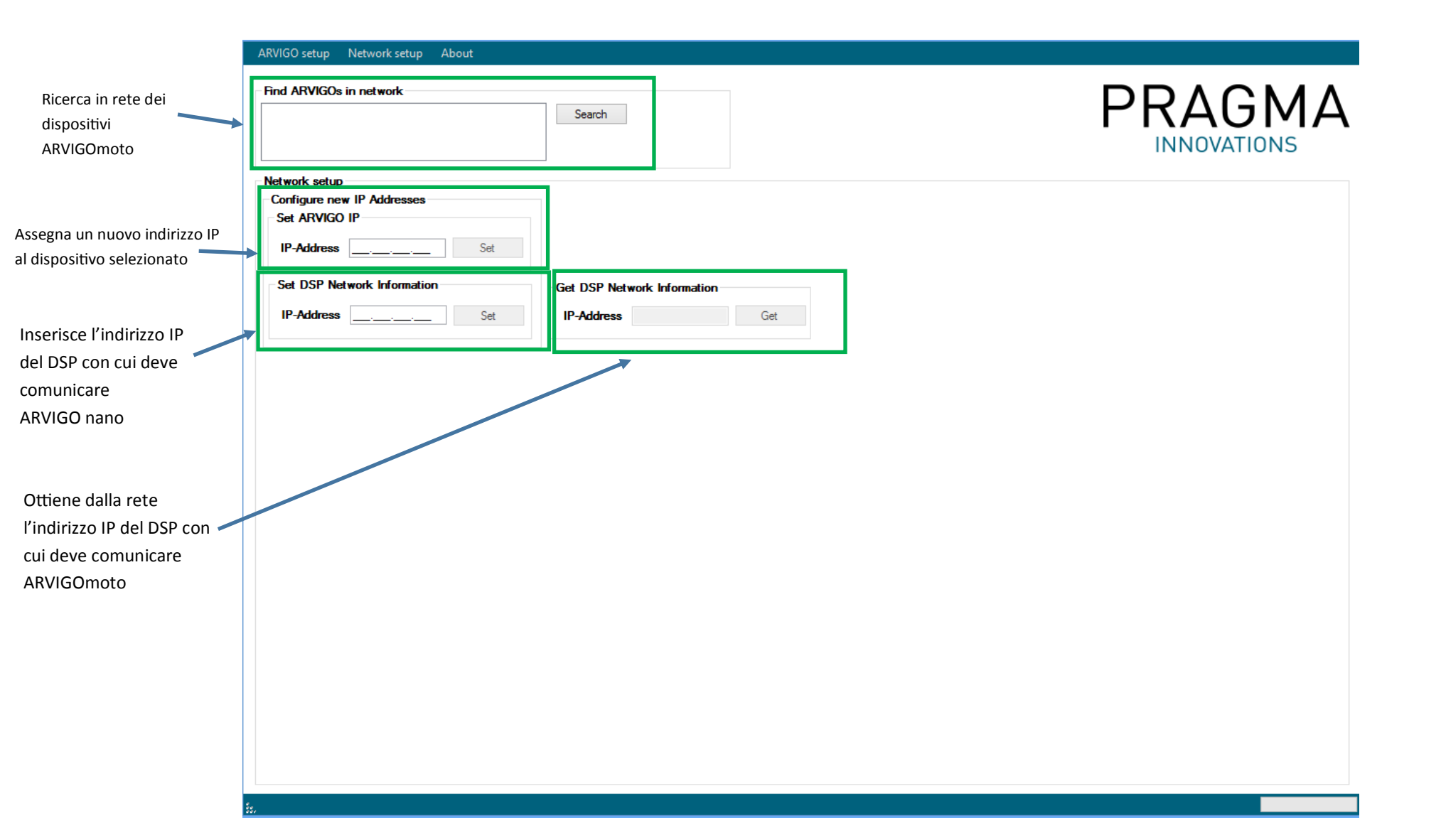

### 4. Symetrix DSP Setup

1. Inserire nel software Symetrix Composer un blocco **Single Gain** per ciascuno degli 8 fader (single mode) o 16 fader (dual mode). Assegnare l'ID per ciascun blocco nel campo Control-ID del software di configurazione di ARVIGOmoto.

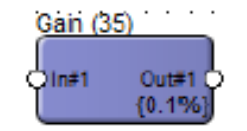

 Per ciascun pulsante, inserire nel progetto un blocco 1 Button Momentary. Assegnare l'ID a quattro cifre del blocco nel campo Button ID del software di configurazione di ARVIGOmoto. Se si vuole utilizzare l'opzione Heartbeat, aggiungere un ulteriore blocco
 Button Momentary ed indicare nel software il relativo ID. L'Heartbeat identifica la connessione di un ARVIGOmoto.

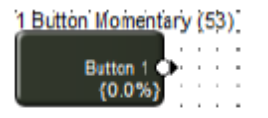

3. Inserire per i 5 LED un blocco **Control Meter con 6 ingressi.** Assegnare l'ID del blocco nel campo LED ID del software di configurazione di ARVIGOmoto. Il sesto LED può essere usato per l'Heartbeat.

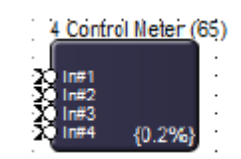